## Pregled zatraženih potvrda s elektroničkim pečatom

Opcija je dostupna u modulima Studiji i studenti i Poslijediplomski studiji. U prozoru je, kao i za obične potvrde, moguće pregledati sve zatražene e-potvrde i vidjeti u kojem su trenutno statusu.

|                                                |                            | Pregled zatraženih potvrda s elektroničkim pečatom |                                                   |
|------------------------------------------------|----------------------------|----------------------------------------------------|---------------------------------------------------|
| Akcije 😤                                       | Visoko učilište            | 36 Fakultet elektrotehnike i računarstva           | Sveučilište u Zagrebu                             |
| Unesi (F8)                                     | Student                    |                                                    |                                                   |
| Obriši (F3)                                    | Akademska godina           | 2014 Paralelni studij Ne                           | Probna potvrda 🛛 🥥 Da 🔍 🔻                         |
| Dohvati (F7)                                   | Potvrda                    | 11 Potvrda o upisu (elektronički pečat)            | Jezik potvrde hr Hrvatski                         |
| 🗣 Prihvati (F10)                               | E-mail primatelja          |                                                    | Jezik poruke hr Hrvatski                          |
| Odbaci (ESC)                                   | Ispiši nepoložene predmete | 🖉 Da 🔍 Ispiši infor                                | maciie o izdavanju potvrde bez pristojbe 🔗 Da 💌   |
| Aktivno polje 🖈                                | Dopunski tekst             |                                                    |                                                   |
| 🗶 Izreži (Ctrl+X)                              | Dopulari (Not              |                                                    |                                                   |
| Kopiraj (Ctrl+C)                               |                            |                                                    |                                                   |
| Nalijepi (Ctri+V)                              |                            |                                                    |                                                   |
| Alati 😤                                        |                            |                                                    |                                                   |
| Prikaz izdane potvrde<br>Poništavanje zahtjeva | ID zahtjeva                | 5 Izvor zahtjeva Studiji i studenti V              | Vrijeme postavljanja zahtjeva 30.10.2020 13:08:14 |
| Pomoć ŝ                                        | Status zahtjeva            | 6 Obavljen zahtjev Vrije                           | me zadnje promjene statusa 10.12.2020 14:42:29    |
| (P) Upute za rad (F1)                          | Tekst pogreške             |                                                    |                                                   |
|                                                |                            |                                                    |                                                   |
|                                                | Izdan                      | a potvrda                                          |                                                   |
|                                                | Broj dokumenta             | Kontrolni broj                                     |                                                   |
|                                                |                            |                                                    | 2/4                                               |

Slika 1. Pregled zatraženih potvrda s elektroničkim pečatom

Student - JMBAG, ime i prezime studenta kojem se želi izdati potvrda.

Akademska godina - za koju je zatražena potvrda

Paralelni studij - podatak radi li se o paralelnom studiju, poprima vrijednost Da ili Ne.

Probna potvrda - moguće filtriranje prikaza, polje može poprimiti vrijednost Da ili Ne.

Potvrda - šifra i naziv e-potvrde

Jezik potvrde -pretpostavljeni jezik potvrde je hrvatski, ali je moguće izabrati i druge jezike, to su: engleski, njemački, francuski, talijanski. Jezik ovisi o vrsti potvrde i ovisno o vrsti potvrde može biti hrvatski ili engleski.

E-mail primatelja - email adresa studenta na visokom učilištu, evidentirana u prozoru Student na visokom učilištu, polje E-mail na visokom učilištu.

Jezik poruke - jezik poruke koja će biti poslana u e-mailu.

**Ispiši nepoložene predmete** - Ovaj parametar utječe na standardni sadržaj i izgled svih potvrda s prijepisom ocjena, ali samo kada su zatražene kroz module Studiji i studenti i Poslijediplomski studiji. Potvrde koje su zatražene preko studomata NIKAD ne sadrže popis nepoloženih predmeta.

**Ispiši informacije o izdavanju potvrde bez pristojbe** - Ovaj parametar utječe na standardni sadržaj i izgled svih potvrda na hrvatskom jeziku, ali samo kad se ispisuju kroz module *Studiji i studenti* i *Poslijediplomski studiji*. Potvrde na hrvatskom jeziku, koje se ispisuju putem *Studomata*, UVIJEK sadrže informacije o izdavanju bez pristojbe. Potvrde za internacionalnu uporabu NIKAD ne sadrže informaciju o izdavanju bez pristojbe. Za studente goste se ta informacija NIKAD ne ispisuje.

Dopunski tekst - Ispisuje se na potvrdama svih vrsta ali samo pri ispisu kroz module Studiji i studenti i Poslijediplomski studiji. Na potvrdama koje se ispisuju putem Studomata nije moguć ispis dopunskog teksta.

ID zahtjeva - indetifikacijski broj zahtjeva koji generira sustav.

Izvor zahtjeva - prikazuje iz kojeg modula je zahtjev zatražen.

Vrijeme postavljanja zahtjeva - vrijeme kada je zahtjev postavljen.

Status zahtjeva - Za svaki zahtjev prikazuje se trenutni status.

Vrijeme zadnje promjene statusa - svakom daljnjom promjenom statusa ovdje će se prikazivati vrijeme zadnje promjene statusa. Ovo se generira automatski i nije moguće ručno evidentirati vrijeme.

Tekst pogreške - ako dođe do pogreške u zahtjevu, ovdje će se ispisati detalji.

Izdana potvrda - za izdane e-potvrde prikazuje se broj dokumenta i kontrolni broj.

## Status zahtjeva

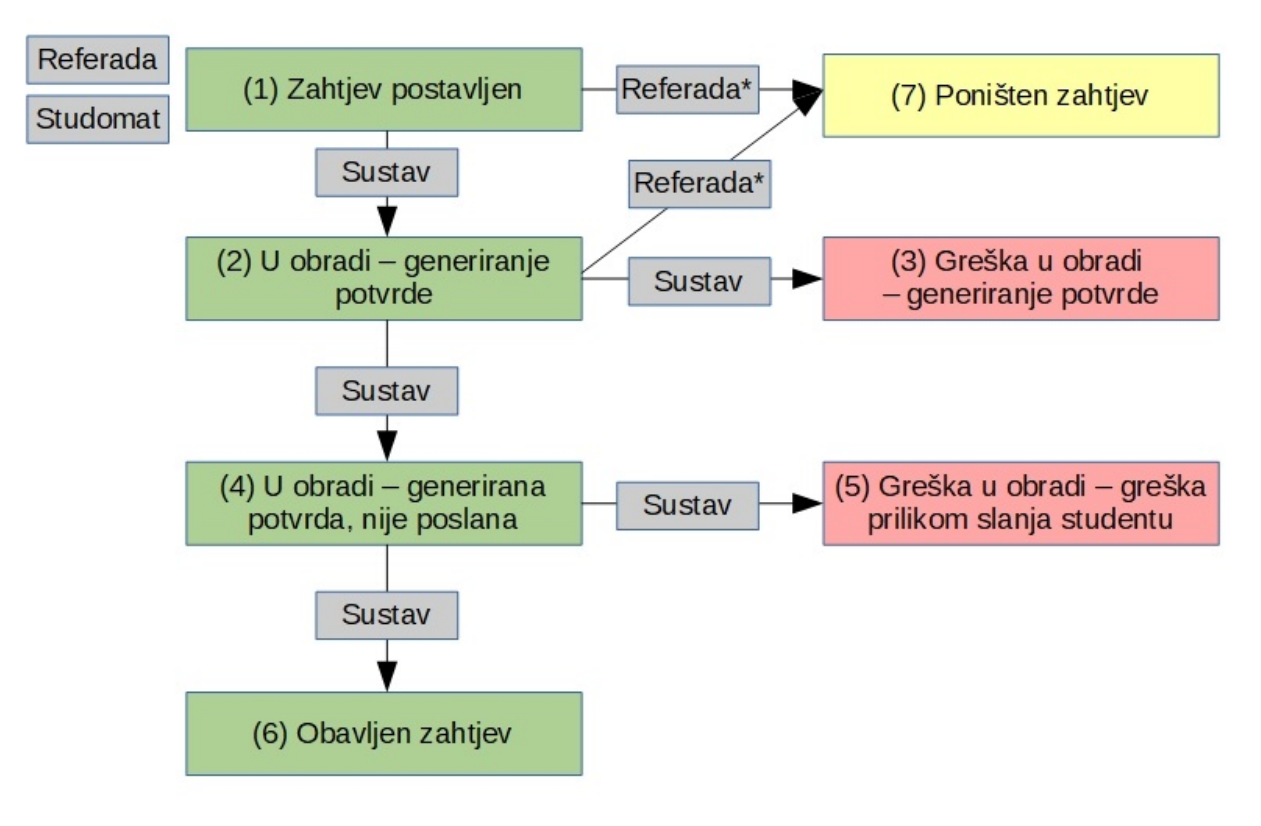

Slika 2. Statusi zahtjeva i njihovi prijelazi

Opis statusa:

1 – zahtjev za generiranje potvrde s elektroničkim pečatom je zaprimljen. Može ga postaviti student na Studomatu ili djelatnik referade kroz aplikacije Studiji i studenti ili Poslijediplomski studiji. Gdje je zahtjev postavljen vidljivo je iz polja "Izvor zahtjeva".

2 - modul za generiranje potvrda s elektroničkim pečatom je pročitao postavljeni zahtjev i označio početak obrade zahtjeva. U ovom trenutku još uvijek nije generirana potvrda.

3 – zahtjev nije moguće obraditi jer je došlo do greške prilikom generiranja ili pečatiranja potvrde. Zahtjev se dalje neće obradivati. Tekst pogreške je moguće vidjeti u polju "Tekst pogreške". Greška može biti npr. da nedostaje prijevod za neko mjesto na engleskom jeziku ili nedostaje neki naziv u padežu. Djelatnik u tom slučaju treba popuniti podatke koji nedostaju. Jednom kada ih popuni može ili ručno studentu evidentirati zahtjev ili zatražiti studenta da pokuša ponovno zatražiti potvrdu preko Studomata.

4 - modul za generiranje potvrda se elektroničkim pečatom je generirao potvrdu. Potvrda je spremna za slanje na službeni e-mail studenta.

5 – greška prilikom slanja generirane potvrde studentu. Npr. potvrda nije mogla biti dostavljena zbog krivo evidentirane e-mail adrese. Zahtjev se dalje neće obrađivati. Tekst pogreške je moguće vidjeti u polju "Tekst pogreške". Djelatnik u tom slučaju treba popuniti podatke koji nedostaju. Jednom kada ih popuni može ili ručno studentu evidentirati zahtjev ili zatražiti studenta da pokuša ponovno zatražiti potvrdu preko Studomata.

6 – potvrda je dostavljena studentu na njegovu e-mail adresu. Izdanom potvrdom smatra se samo potvrda u statusu 6.

7 – djelatnici mogu poništiti zahtjeve u statusu 1 ili 2 koji su postavljeni iz aplikacija Studiji i studenti ili Poslijediplomski studiji. Nije moguće poništiti zahtjeve koji su došli sa Studomata. Zahtjev se dalje neće obrađivati.

U izborniku alati je moguće prikazati izdanu potvrdu ili poništiti zahtjev ako je u odgovarajućem statusu.

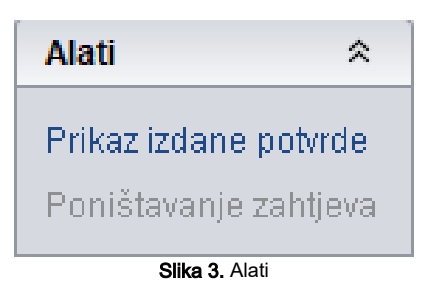

Prikaz izdane potvrde - prikaz pohranjenog pdf-a potvrde, samo za potvrde u statusu 6

Poništavanje zahtjeva - moguće je poništiti zahtjeve u statusu 1 i 2 (još su u obradi), koji nisu sa Studomata.

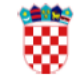

Republika Hrvatska Sveučilište u Zagrebu Fakultet elektrotehnike i računarstva Unska 3, HR-10000 Zagreb

Mjesto i datum: Zagreb, 18. prosinca 2020. Broj dokumenta: NEVAŽEĆA POTVRDA (PROBNI ISPIS) Kontrolni broj:

Studentica matični broj podnijela je zahtjev, te se na temelju članka 159. stavka 1. i 2. Zakona o općem upravnom postupku (NN 47/09) izdaje ova

## POTVRDA

, rođena 9. lipnja 1996. godine u Zagrebu, Republika Hrvatska, upisana je akademske godine **2014**./**2015**. kao redovni student na Fakultet elektrotehnike i računarstva Sveučilišta u Zagrebu, preddiplomski sveučilišni studij **Elektrotehnika i informacijska tehnologija i Računarstvo**, koji ukupno traje 6 semestara.

upisala se na preddiplomski sveučilišni studij Fakulteta elektrotehnike i računarstva Sveučilišta u Zagrebu akademske godine 2014./2015.

je do sada na preddiplomskom sveučilišnom studiju Fakulteta elektrotehnike i računarstva Sveučilišta u Zagrebu ostvarila ukupno 23 ECTS boda, prosječnu ocjenu 3.500 i težinski prosjek ocjena 3.364.

Potvrda se izdaje bez naplate pristojbe u skladu s člankom 9. stavkom 2. točkom 21. Zakona o upravnim pristojbama (NN 115/16).

Slika 4. Prvi dio prikaza potvrde

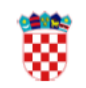

Republika Hrvatska Sveučilište u Zagrebu Fakultet elektrotehnike i računarstva Unska 3, HR-10000 Zagreb

Mjesto i datum: Zagreb, 18. prosinca 2020.

| Broj dokumenta: | -NEVAŽEĆA POTVRDA (PROBNI ISPIS) |
|-----------------|----------------------------------|
| Kontrolni broj: |                                  |

| Vrijeme izdavanja:                 | 18.12.2020. 09:29                                                                                                    |  |
|------------------------------------|----------------------------------------------------------------------------------------------------|--|
| Izdavatelj certifikata:            | CN=Fina Demo CA 2014, O=Financijska agencija, C=HR                                                                                                    |  |
| Vlasnik certifikata:               | SERIALNUMBER=34016189309.8.36, CN=Srce, L=ZAGREB,<br>OID.2.5.4.97=VATHR-34016189309, O=SRCE, C=HR                                                                                                    |  |
| Serijski broj:                     | a931df28bdc5d42600000005da5b6c8                                                                                                    |  |
| Algoritam potpisa:                 | SHA256withRSA                                                                                                    |  |
| Broj zapisa:                       | Carlo C. C. Carlos C.                                                                                                    |  |
| Kontrolni broj:                    |                                                                                                    |  |
| Elektronički pečat:                | crZw5y5djBEfvCWz5HH+0PzjSKL/AnDE7l3ShfXD0j+FYhrjCjVRtcE0ZHmetNoGiflelLXTFFe<br>UeioOYE3OHtvDtA63C7RJ0vymZ854uH9PbHLVH3GZt7iM2SGe1BWOIOd5CkaalBgiwSizsqgWsS<br>CYdSHsXSD2RweLthjRZXgTXWp+wdOzzQgnl8ofzgtkPs+vi7u0u/vGmXtS7gq8JH3YfmATLcWY<br>BCMnkqzKirNOLt5+h1/wddoYy/df9QoqX0zFOHcMC8ccfi7jC0inFTUzGKq+wbUXf1ZT2VF7RwV<br>Ukc1tUAJWM+YdJShsFuEhQyMM943RWfSo14dk1V7T/bT7SIVIPjVINXYK5tNy7tL+7JcY6kPeZV<br>3wcK2EThMnkQ7+r7NkCXII25XB4QEJU8i7rKxgVeJmLKdm4UA+pSRa+0C7NbCPiiZK3ASXm/m<br>+R prL85ffx8h9TW8zVWWYyIz6GIn05fCDtl6/2V+a1l3Id9+isMHea8qSe0BYs1cVbOyjEJ8EL1A<br>VfZ9w39YNzixwQIM5Z09a6QS1OQ7ZPSYrj0vG3wMPW3JBiLernXdBxvYag2/q/+ExpJPQxQcWw<br>hBYyLYFuUGitgb3NBJHJEHrdWu0SgZ4d/5K7xWVxacTjLtIKqIrsuvQYYBZTcIBGMPcDLn0YJA qIU69Mvs= |  |
| Informacija za provjeru dokumenta: | Na internetskoj adresi https://isvu.hr/provjera-izdane-potvrde možete provjeriti točnost podataka navedenih u ovom elektroničkom zapisu. Upisom broja elektroničkog zapisa i kontrolnog broja u za to predviđena polja prikazat će se izvornik ovog elektroničkog zapisa. U slučaju da je ovaj zapis identičan prikazanom izvorniku u elektroničkom obliku, potvrđuje se točnost elektroničkog zapisa i stanja podataka u trenutku izrade elektroničkog zapisa.                                                                                                    |  |
| Napomena:                          | Elektronički pečat kreiran je certifikatom visokog učilišta.                                                                                                    |  |

Slika 5. Drugi dio prikaza potvrde